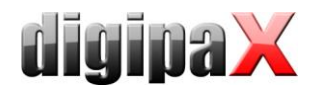

### Instructions for setup the image acquiring station with GENESIS and Perkin Elmer

## **1** System requirements

- Hardware general:
  - Intel-compatible multi-core processor (> 2 GHz)
  - $\circ$  RAM > 4 GB
  - o Free gigabit LAN adapter
  - o XRPad detector
  - Trigger cable (optional)
- Hardware wired installation
  - XRPad IPU (interface & power unit)
  - AC power cord
  - o Master data cable
  - o Gigabit LAN cable
- Additional hardware wireless installation
  - o XRPad LBP (Lithium Battery Pack), 95510920H or 95510920H-01
  - XRPad LBC (Lithium Battery Charger)
  - Separate WLAN router
    - WPA2 encryption protocol
    - 802.11n MIMO 3x3.
    - Compliance with the standard IEC 60601-1 or IEC 60950-1.
  - Gigabit LAN cable
- Software:
  - o Windows 7 32bit/64bit
  - digipaX from version 1.4.13
  - XIS software from version 3.3.2.3
  - o Firewall must allow connections between the components

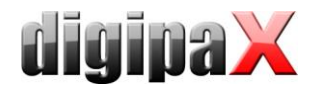

# **2** Installation

- Turn on Windows-Feature ".NET Framework 3.5 resp. 3.5.1" if not installed
  - execute command "OptionalFeatures"
  - only checkmark ".NET Framework"

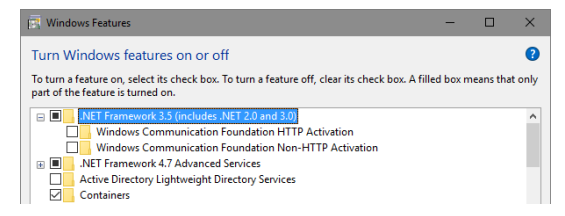

- Install digipaX
  - Install the packet "vcredist\_x86.exe" from the digipaX installation directory (as administrator)
- Generate Body with Procedure Codes for devices GENESIS & digipaX
- Install MySQL if needed
  - Run Instance Configuration Wizard
  - Username = root / Password = root
- Install image archive if needed
  - Configure the archive
  - o Set the data path
  - o Create the database / re-init the database
  - Configure the AE title, port, stations' list
  - $\circ \quad \mbox{Configure the archive in digipaX}$
- Install worklist if needed
  - Run the Batch as Administrator
  - Configure the worklist in digipaX
    - Choose the share path
    - Set the AE title and the port
- Install the software for the generator
  - o Configure the position of the user interface on the screen
- Set the network address 192.168.2.2 / mask 255.255.255.0 (separate network card for XRpad)
- Install the XIS software
  - The software is in the digipaX installation package in the folder tools (PE-INST\_3-3-2-3.zip) – activate all options
- Configure Firewall
  - Allow software XIS (C:\XIS\Program\XIS.exe)
- Connect the panel in the wired mode
  - o Separate gigabit LAN connection required (possibly install an additional network card)
  - Connect IPU
    - Power cord
    - Master data cable to XRpad
    - Ethernet cable to gigabit LAN
    - Connect the trigger cable (optional)
    - Switch on IPU (AC input LED must turn green and DC output LED yellow)
    - Switch on XRpad / hold the power button on the detector or IPU pressed for 2 seconds till the DC output LED on IPU turns green

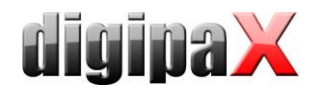

- Configure the network
  - The XRpad address is 192.168.2.158 / mask 255.255.255.0 by default
    - Set the gigabit LAN address on 192.168.2.2 / mask 255.255.255.0
- Configure XRpad
  - Open in the browser URL 192.168.2.158 / Username = admin / Password = PerkinElmer
  - Check if the image transfer is switched on LAN, change it if needed / confirm with Apply
- Test the network
  - Ping in the in the commandline 192.168.2.158 / a reply must come (change firewall settings if needed)
  - Test with XIS
- Change the panel over to wireless mode (with external router) -> XRpad 4336 WiFi only
  - XRpad must priorly be connected in the wired mode (see above)
  - Recommended router requirements
    - Dual band 2.4 GHz/5G Hz
      - Full 3x3 MIMO antenna connection
      - Speed minimum 450 MBs at 5 GHz
      - WPA2 encryption protocol
  - Configure XRpad for WLAN
    - Put the battery in XRpad
    - Open in the browser URL 192.168.2.158 / Username = admin / Password = PerkinElmer
    - WLAN Type = Station
    - WLAN Mode = Manual
    - WLAN IP Address = 192.168.22.1 / mask 255.255.255.0
    - leave blank the gateway
    - leave blank the nameserver
    - WLAN Description = XPad\_Router
    - WLAN SSID = SSID of the router (refer to the documentation of the router)
    - WPA2 Password = WLAN access password of the router (please refer to the documentation of the router)
    - Repeat WPA2 password
    - Check if the image transfer is switched on LAN, change it if needed / confirm with Apply
  - Prepare the router
    - Connect the router to gigabit LAN
    - Read in the documentation of the router how to establish connection to the router and how to configure the router
    - Therefore, the IP address of the gigabit LAN connection needs to be temporarily adjusted if needed (optionally you can also use another network connection)
    - When the connection to the router is established:
      - Configure the router as the Access Point
      - Activate the WPA2 encryption protocol
      - Check the SSID and WLAN access password (both must be the same as in XRpad)
      - Finally set the IP address of the router on 192.168.22.3 / mask 255.255.255.0 and restart the router
  - Set the IP address of gigabit LAN connection on 192.168.22.2, and connect the router there (if it is connected to another connection at the moment)
  - Put the battery in XRpad
  - Remove detector cable (between detector and IPU)
  - Test the network
    - Ping in the in the commandline 192.168.22.3 / a reply must come (change firewall settings if needed)
    - Ping in the in the commandline 192.168.22.1 / a reply must come (change firewall settings if needed)
    - Test with XIS

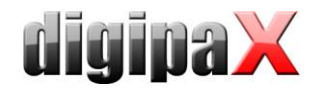

- Configuration of the license in digipaX
  - Enable the module "X-ray image acquisition"
  - Enable the module "Perkin Elmer XRpad"
  - Enable the module "Image filter (post-processing)"
- Connecting devices
  - Generator GENESIS
    - Direct connection
    - Set the transfer directory ",pub" (in the installation folder Generator)
    - Set the tag for Procedure Code "Requested Procedure ID"
    - Activate sending the Procedure Codes using the button for image acquisition (pool the buttons for image acquisition)
  - Detector Perkin Elmer
    - Set the tag for Procedure Code "Scheduled Procedure Step Code Meaning"
    - Also activate the image crop if needed
    - If using stationary grid, enable the option for grid suppression and enter the resolution of the grid or the grids used
  - Set both tags also on the card for job management according to the position of the Procedure Codes in the organ chart
- If using external trigger than check or update settings
  - Start XIS-Software starten and init detector
  - Menu: Options / Detector Options
  - Buttonr "Select / TrigOut Signal"
  - Set configuration according to used generator for GENESIS-Generator:

| Set Trigger Out Signal |                                                                                                    |
|------------------------|----------------------------------------------------------------------------------------------------|
| C 0: FRM_EN_PWM        | 4: DDD_PULSE                                                                                                    |
| C 1: FRM_EN_PWM_INV    | Data Delivered On Demand Mode                                                                                                 |
| C 2: EP                | /Trigin:                                                                                                    |
| C 3: EP_INV            | Delay di                                                                                                    |
| 4: DDD_PULSE           | Data Readout (intern): <u>t0 t0 t0 t0 t0</u> <u>t0 t0</u>                                                                     |
| C 5: DDD_PULSE_INV     | Transmitted Data:                                                                                                    |
| C 6: GND               | /TrigOUT:                                                                                                    |
| C 7: VCC               |                                                                                                    |
|                        | Specific Parameters Delay d1 = 1500 ms Global Parameters Uelay d1 = 1500 ms Figure 0n Rising Edge (otherwise on Falling Edge) |
| OK Cancel              | V Save as default                                                                                                    |

- Activate the patient management card (User::User interface)
- Restart digipaX
- Run calibration of the detector according to the manual
- Set the symbol for acquisition button in digipaX (User::Image acquisition; file BodyGenX\Symbols\Xray02.png)

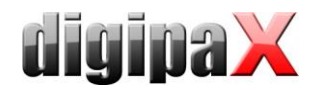

## **3 Router settings**

### 3.1 D-Link DAP-1665

Overview IP addresses:

Wired: LAN = 192.168.2.2 / 255.255.255.0 IPU = 192.168.2.158 / 255.255.255.0

WLAN:

LAN = 192.168.22.2 / 255.255.255.0 Router = 192.168.22.3 / 255.255.255.0 XRpad = 192.168.22.1 / 255.255.255.0

Router configurations:

**ATTENTION!** Notice upper and lower cases in router and XRpad settings for the network names (SSID) and WPA keys. Settings older firmware

| DAP-1665 // AP | SETUP                                                             | ADVANCED                                                                                                    | MAINTENANCE                                                                                                | STATUS          | HELP                                                                                                    |
|----------------|-------------------------------------------------------------------|----------------------------------------------------------------------------------------------------|----------------------------------------------------------------------------------------------------|-----------------|----------------------------------------------------------------------------------------------------|
| SETUP WIZARD   | WIRELESS NETWO                                                    | ORK                                                                                                    |                                                                                                    |                 | Helpful Hints                                                                                                    |
| WIRELESS SETUP | Use this section to co<br>that changes made o<br>Save Settings Do | Wireless Mode :<br>Select a function mode to<br>configure your wireless<br>network. Function wireless<br>modes include Access<br>Point, AP Client, Bridge,   |                                                                                                    |                 |                                                                                                    |
|                | WIRELESS MODE                                                     | :<br>Vireless Mode : Acc                                                                                                    | cess Point 👻 Site Survey                                                                                   |                 | bridge with AP and<br>Repeater. Function<br>wireless modes are<br>designed to support<br>various wireless network<br>topologies and anglications.                                                                                                    |
|                | 2.4GHZ WIRELES                                                    | S NETWORK SETT                                                                                                    | TINGS :                                                                                                    |                 | Wirelass Network Name                                                                                                    |
|                | En<br>Wireless No<br>Enable Auto C<br>Ch<br>Vis                   | able Wireless :<br>etwork Name :<br>XRA<br>802.11 Mode :<br>Mix<br>eless Channel :<br>6<br>Channel Scan :<br>Mix<br>annel Width :<br>Aur<br>ibility Status : | Always  Add New AY_SWISS (Also ca cad 802.11n, 802.11g and 802.11b co 20/40MHz Visible Invisible Invisible | elled the SSID) | Changing your Wireless<br>Changing your Wireless<br>Network Name is the first<br>step in securing your<br>wireless network. We<br>recommend that you<br>change it to a familiar name<br>that does not contain any<br>personal information.<br>Hidden Wireless : |
|                | 2.4GHZ WIRFLES                                                    | S SECURITY SET                                                                                                    | TING :                                                                                                    |                 | Enabling Hidden Mode is<br>another way to secure                                                                                                    |
|                | Se                                                                | ecurity Mode : WF<br>WPA Mode : AU<br>Cipher Type : TKJ<br>e-Shared Key : •••                                                                                | PA-Personal ▼<br>TO (WPA or WPA2) ▼<br>IP and AES ▼                                                        |                 | your network. With this<br>option enabled, no wireless<br>clients will be able to see<br>your wireless network<br>when they perform scan to<br>see what's available. In<br>order for your wireless                                                              |
|                | 5GHZ WIRELESS                                                     | NETWORK SETTI                                                                                                    | NGS :                                                                                                    |                 | AP, you will need to                                                                                                    |
|                | En.<br>Wireless Ne                                                | able Wireless : 🛛<br>etwork Name : 🕮                                                                                                    | Always  Add New AY_SWISS (Also ca                                                                          | illed the SSID) | manually enter the wireless<br>Network Name on each<br>device.                                                                                                    |
|                | 8<br>Wire<br>Enable Auto C<br>Cł<br>Vis                           | BO2.11 Mode : Mix<br>eless Channel : 36<br>Channel Scan : V<br>nannel Width : Au<br>ibility Status : 0                                                       | xed 802.11ac, 802.11n and 802.11a                                                                          | 3 •             | Security Keys:<br>If you have enabled<br>Wireless Security, make<br>sure you write down WEP<br>Key or Passphrase that you<br>have configured. You will<br>need to enter this                                                                                    |
|                |                                                                   |                                                                                                    |                                                                                                    |                 | information on any wireless<br>device that you connect to<br>your wireless network.                                                                                                    |
|                | SGHZ WIRELESS                                                     | ecurity Mode : WP<br>WPA Mode : AU<br>Cipher Type : TKJ<br>e-Shared Key : ••                                                                                 | PA-Personal  TO (WPA or WPA2)                                                                              |                 | Bridge setting:<br>If you want to bridge with<br>the other Bridge AP, please<br>write down the MAC<br>address of the Bridge AP,<br>Besides, you also need to                                                                                                    |
|                |                                                                   |                                                                                                    |                                                                                                    |                 | write down the MAC                                                                                                    |

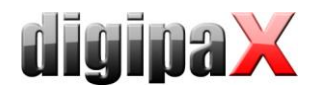

#### Settings new firmware:

| Existing N                                                                                                    | etwork Con                                                                                                    | necteo                                                                                                    | k                                                                      |                                                 |                                             |  |
|----------------------------------------------------------------------------------------------------|----------------------------------------------------------------------------------------------------|----------------------------------------------------------------------------------------------------|------------------------------------------------------------------------|-------------------------------------------------|---------------------------------------------|--|
| onex on any non-in-the                                                                                                    | alagram tor more information                                                                                                    |                                                                                                    |                                                                        |                                                 |                                             |  |
| Uplink Ro                                                                                                    | uter                                                                                                    | DAP-1665                                                                                                    |                                                                        | Connected Client                                | s: 1                                        |  |
| $\bigcap$                                                                                                    |                                                                                                    | 0                                                                                                    |                                                                        | $\frown$                                        |                                             |  |
|                                                                                                    | »)—— <b>~</b> —                                                                                                    |                                                                                                    | )                                                                      | ((∎)                                            |                                             |  |
| $\sim$                                                                                                    |                                                                                                    | $\smile$                                                                                                    |                                                                        | $\bigcirc$                                      |                                             |  |
|                                                                                                    |                                                                                                    |                                                                                                    |                                                                        |                                                 |                                             |  |
| DAP-1665                                                                                                    |                                                                                                    |                                                                                                    |                                                                        |                                                 |                                             |  |
|                                                                                                    |                                                                                                    |                                                                                                    |                                                                        |                                                 |                                             |  |
| IPv4 Network                                                                                                    | 00-26-00-02-04-10                                                                                                    |                                                                                                    | Wi-Fi 2.40                                                             | GHz                                             |                                             |  |
| IP Address:                                                                                                    | 192.168.22.3                                                                                                    |                                                                                                    | Wi-Fi Name (SS                                                         | SID): Not Available                             |                                             |  |
| Subnet Mask:                                                                                                    | 255.255.255.0                                                                                                    |                                                                                                    | Password:                                                              | Not Available                                   |                                             |  |
| Default Gateway:                                                                                                    | Not Available                                                                                                    |                                                                                                    | 1.0                                                                    |                                                 |                                             |  |
| Primary DNS Server:                                                                                                    | Not Available                                                                                                    |                                                                                                    | Wi-Fi 5GH                                                              | lz                                              |                                             |  |
| Secondary DNS Server                                                                                                    | Not Available                                                                                                    |                                                                                                    | Status:                                                                | Enabled                                         |                                             |  |
|                                                                                                    |                                                                                                    |                                                                                                    | Wi-Fi Name (SS                                                         | SID): DIGIPAX                                   |                                             |  |
|                                                                                                    | EE90-9228-90EE-EE92-CA1                                                                                                    | 10                                                                                                    | Password:                                                              | avrmxu5405                                      |                                             |  |
| Router IPv6 Address:                                                                                                    | Not Available                                                                                                    | 10                                                                                                    |                                                                        | Go to s                                         | ettings 🏈                                   |  |
| Default Gateway:                                                                                                    | Not Available                                                                                                    |                                                                                                    |                                                                        |                                                 |                                             |  |
| Primary DNS Server:                                                                                                    | Not Available                                                                                                    |                                                                                                    |                                                                        |                                                 |                                             |  |
| Secondary DNS Server                                                                                                    | Not Available                                                                                                    |                                                                                                    |                                                                        |                                                 |                                             |  |
|                                                                                                    | Catao                                                                                                    | ~                                                                                                    |                                                                        |                                                 |                                             |  |
|                                                                                                    | 60105                                                                                                    | ettings ( <del>&gt;</del> )                                                                                                    |                                                                        |                                                 |                                             |  |
|                                                                                                    | Extender<br>Use this section to configur<br>this section may also need                                                                                                    | re the wireless s                                                                                                    | ettings for your D-Lini                                                | k Ap. Please note t                             | hat changes made on                         |  |
|                                                                                                    | Use this section to configur<br>this section may also need                                                                                                    | ettings ()                                                                                                    | ettings for your D-Lin<br>I on your Wireless Cli                       | k Ap. Please note t<br>ent.                     | hat changes made on                         |  |
| Settings >> Wireless                                                                                                    | Extender<br>Use this section to configur<br>this section may also need                                                                                                    | re the wireless s to be duplicated                                                                                                    | ettings for your D-Lin<br>I on your Wireless Cli<br><u>Multi-SSID</u>  | k Ap. Please note t<br>ent.<br><u>WiFi VLAN</u> | hat changes made on<br>Save                 |  |
| Settings >> Wireless<br>Existing Network                                                                                        | Extender<br>Use this section to configur<br>this section may also need                                                                                                    | re the wireless s<br>to be duplicated<br>RADIUS                                                                                                    | ettings for your D-Lini<br>on your Wireless Cli<br><u>Mutti-SSID</u>   | k Ap. Please note t<br>ent.<br><u>WiFi VLAN</u> | hat changes made on<br>Save                 |  |
| Settings >> Wireless<br>Existing Network                                                                                        | Use this section to configur<br>this section may also need                                                                                                    | re the wireless s<br>to be duplicated<br>RADIUS                                                                                                    | ettings for your D-Lini<br>I on your Wireless Cli<br><u>Mutti-SSID</u> | k Ap. Please note t<br>ent.<br><u>WiFi VLAN</u> | hat changes made on<br>Save                 |  |
| Settings >> Wireless<br>Existing Network                                                                                        | Use this section to configur<br>this section may also need                                                                                                    | ettings ()                                                                                                    | ettings for your D-Lini<br>fon your Wireless Cli<br><u>Mutti-SSID</u>  | k Ap. Please note t<br>ent.<br><u>WIFTVLAN</u>  | hat changes made on<br>Save                 |  |
| Settings >> Wireless<br>Existing Network<br>2.4GHz Extended Wi-Fi                                                               | Use this section to configur<br>this section may also need<br>Wireless Mode:                                                                                                    | ettings ()<br>re the wireless s<br>to be duplicated<br>RADIUS<br>Access Point                                                                                                    | ettings for your D-Lini<br>Ion your Wireless Cli<br>Multi-SSID         | k Ap. Please note t<br>ent.<br><u>WiFi VLAN</u> | hat changes made on<br>Save                 |  |
| Settings >> Wireless<br>Existing Network<br>2.4GHz Extended WI-Fi                                                               | Use this section to configur<br>this section may also need<br>Wireless Mode:<br>Status:                                                                                                    | ettings () ettings ()  | ettings for your D-Lin<br>Ion your Wireless Cli<br>Multi-SSID          | k Ap. Please note t<br>ent.<br><u>WiFi VLAN</u> | hat changes made on<br>Save                 |  |
| Settings >> Wireless<br>Existing Network<br>2.4GHz Extended Wi-Fi                                                               | Use this section to configur<br>this section may also need<br>Wireless Mode:<br>Status:<br>Wi-Fi Name (SSID):                                                                                                  | ettings   retings   reting | ettings for your D-Lin<br>Ion your Wireless Cli<br>Multi-SSID          | k Ap. Please note t<br>ent.<br><u>WiFi VLAN</u> | hat changes made on<br>Save                 |  |
| Settings >> Wireless<br>Existing Network<br>2.4GHz Extended WI-Fi                                                               | Use this section to configur<br>this section may also need<br>Wireless Mode:<br>Status:<br>Wi-Fi Name (SSID):<br>Password:                                                                                     | ettings ()<br>e the wireless s<br>to be duplicated<br>RADIUS<br>Access Point<br>Disabled<br>Disabled<br>SWTWX05405                                                                                                    | ettings for your D-Lin<br>Ion your Wireless Cli<br>Multi-SSID          | k Ap. Please note t<br>ent.<br><u>WiFi VLAN</u> | hat changes made on Save Advanced Settings  |  |
| Settings >> Wireless<br>Existing Network<br>2.4GHz Extended Wi-Fi                                                               | Use this section to configur<br>this section may also need<br>Wireless Mode:<br>Status:<br>Wi-FI Name (SSID):<br>Password:                                                                                     | ettings ()<br>re the wireless s<br>to be duplicated<br>RADIUS<br>Access Point<br>Disabled<br>Disabled<br>Disabled                                                                                                    | ettings for your D-Lini<br>I on your Wireless Cit<br>Multi-SSID        | k Ap. Please note t<br>ent.<br><u>WiFi VLAN</u> | hat changes made on Save Advanced Settings  |  |
| Settings >> Wireless<br>Existing Network<br>2.4GHz Extended Wi-Fi                                                               | Use this section to configur<br>this section may also need<br>Wireless Mode:<br>Status:<br>Wi-Fi Name (SSID):<br>Password:                                                                                     | ettings ()<br>re the wireless s<br>to be duplicated<br>RADIUS<br>Access Point<br>Disabled<br>DIGIPAX<br>avrmx05405                                                                                                    | ettings for your D-Lin<br>on your Wireless Cit<br><u>Multi-SSID</u>    | k Ap. Please note t<br>ent.<br><u>WiFi VLAN</u> | hat changes made on Save Advanced Settings  |  |
| Settings >> Wireless<br>Existing Network<br>2.4GHz Extended Wi-Fi                                                               | Use this section to configur<br>this section may also need<br>Wireless Mode:<br>Status:<br>Wi-Fi Name (SSID):<br>Password:                                                                                     | ettings ()<br>re the wireless s<br>to be duplicated<br>RADIUS<br>Access Point<br>Disabled<br>DIGIPAX<br>avrmx05405<br>Enabled                                                                                                    | ettings for your D-Lin<br>I on your Wireless Cit<br>Multi-SSID         | k Ap. Please note t<br>ent.<br><u>WiFi VLAN</u> | hat changes made on Save Advanced Settings  |  |
| Settings >> Wireless<br>Existing Network<br>2.4GHz Extended Wi-Fi                                                               | Use this section to configur<br>this section may also need<br>Wireless Mode:<br>Status:<br>Wi-Fi Name (SSID):<br>Status:<br>Status:                                                                            | ettings ()<br>re the wireless s<br>to be duplicated<br>RADIUS<br>Access Point<br>Disabled<br>DISabled<br>DISIPAX<br>avrmx05405                                                                                                    | ettings for your D-Lin<br>on your Wireless Cit<br><u>Multi-SSID</u>    | k Ap. Please note t<br>ent.<br><u>WiFi VLAN</u> | hat changes made on Save Advanced Settings  |  |
| Settings >> Wireless<br>Existing Network<br>2.4GHz Extended Wi-Fi                                                               | Use this section to configur<br>this section may also need<br>Wireless Mode:<br>Wi-Fi Name (SSID):<br>Password:<br>Status:<br>Wi-Fi Name (SSID):<br>Password:                                                  | ettings ()<br>re the wireless s<br>to be duplicated<br>RADIUS<br>Access Point<br>Disabled<br>DISabled<br>DISIPAX<br>avrmx05405<br>Enabled<br>DISIPAX<br>digi4admin                                                                                                    | ettings for your D-Lin<br>I on your Wireless Cit<br>Multi-SSID         | k Ap. Please note t<br>ent.<br><u>WiFi VLAN</u> | hat changes made on Save Advanced Settings  |  |
| Settings >> Wireless<br>Existing Network<br>2.4GHz Extended Wi-Fi                                                               | Use this section to configur<br>this section may also need<br>Wireless Mode:<br>Status:<br>Wi-Fi Name (SSID):<br>Status:<br>Wi-Fi Name (SSID):<br>Password:                                                    | ettings ()<br>re the wireless s<br>to be duplicated<br>RADIUS<br>Access Point<br>Disabled<br>DIGIPAX<br>avrmx05405<br>Enabled<br>DIGIPAX<br>digi4admin                                                                                                    | ettings for your D-Lin<br>on your Wireless Cit<br>Multi-SSID           | k Ap. Please note t<br>ent.<br><u>WiFi VLAN</u> | hat changes made on Save Advanced Settings  |  |
| Settings >> Wireless<br>Existing Network<br>2.4GHz Extended Wi-Fi<br>5GHz Extended Wi-Fi<br>Wi-Fi Protected Setup               | Use this section to configur<br>this section may also need<br>Wireless Mode:<br>Status:<br>Wi-Fi Name (SSID):<br>Status:<br>Wi-Fi Name (SSID):<br>Password:                                                    | ettings ()<br>re the wireless s<br>to be duplicated<br>RADIUS<br>Access Point<br>Disabled<br>DIGIPAX<br>avrmx05405<br>Enabled<br>DIGIPAX<br>digi4admin                                                                                                    | ettings for your D-Lin<br>on your Wireless Cit<br>Multi-SSID           | k Ap. Please note t<br>ent.<br><u>WiFi VLAN</u> | hat changes made on Save Advanced Settings  |  |
| Settings >> Wireless<br>Existing Network<br>2.4GHz Extended WI-Fi<br>5GHz Extended WI-Fi<br>WI-FI Protected Setup               | Use this section to configur<br>this section may also need<br>Wireless Mode:<br>Status:<br>Wi-Fi Name (SSID):<br>Password:<br>Status:<br>Wi-Fi Name (SSID):<br>Password:                                       | ettings   re the wireless s to be duplicated  RADIUS  Access Point  Disabled  Disabled  Disabled  Disabled  Enabled  Enabled  Enabled                                                                                                    | ettings for your D-Lin<br>on your Wireless Cit<br>Multi-SSID           | k Ap. Please note t<br>ent.<br><u>WiFi VLAN</u> | hat changes made on Save Advanced Settings  |  |
| Settings >> Wireless<br>Existing Network<br>2.4GHz Extended Wi-Fi<br>5GHz Extended Wi-Fi<br>WI-Fi Protected Setup               | Use this section to configur<br>Use this section to configur<br>this section may also need<br>Wireless Mode:<br>Status:<br>Wi-Fi Name (SSID):<br>Password:<br>Status:<br>Wi-Fi Name (SSID):<br>Password:       | ettings ()                                                                                                    | ettings for your D-Lin<br>I on your Wireless Cit<br>Multi-SSID         | k Ap. Please note t<br>ent.<br><u>WiFi VLAN</u> | hat changes made on Save Advanced Settings  |  |
| Settings >> Wireless<br>Existing Network<br>2.4GHz Extended WI-Fi<br>5GHz Extended WI-Fi<br>WI-FI Protected Setup               | Use this section to configur<br>this section may also need<br>Wireless Mode:<br>Wi-Fi Name (SSID):<br>Password:<br>Wi-Fi Name (SSID):<br>Password:<br>WPS-PBC status:<br>WPS-PIC status:                       | ettings   re the wireless s to be duplicated  RADIUS  Access Point  Disabled  DicaPAX  dgi4admin  Enabled  Locked                                                                                                    | ettings for your D-Lin<br>on your Wireless Cit<br>Multi-SSID           | k Ap. Please note t<br>ent.<br><u>WiFi VLAN</u> | hat changes made on Save Advanced Settings  |  |
| Settings >> Wireless<br>Existing Network<br>2.4GHz Extended Wi-Fi<br>5GHz Extended Wi-Fi<br>WI-FI Protected Setup               | Use this section to configur<br>this section may also need<br>Wireless Mode:<br>Wi-Fi Name (SSID):<br>Password:<br>Wi-Fi Name (SSID):<br>Password:<br>WPS-PBC status:<br>WPS-PIN Status:                       | ettings ()                                                                                                    | ettings for your D-Lin<br>on your Wireless Cit<br>Multi-SSID           | k Ap. Please note t<br>ent.<br><u>WiFi VLAN</u> | hat changes made on Save Advanced Settings. |  |
| Settings >> Wireless<br>Existing Network<br>2.4GHz Extended Wi-Fi<br>5GHz Extended Wi-Fi<br>WI-FI Protected Setup<br>User Limit | Use this section to configur<br>this section may also need<br>Wireless Mode:<br>Status:<br>Wi-Fi Name (SSID):<br>Password:<br>Status:<br>Wi-Fi Name (SSID):<br>Password:<br>WPS-PBC status:<br>WPS-PIN Status: | ettings ()                                                                                                    | ettings for your D-Lin<br>on your Wireless Cit<br>Multi-SSID           | k Ap. Please note t<br>ent.<br><u>WiFi VLAN</u> | hat changes made on Save Advanced Settings. |  |
| Settings >> Wireless<br>Existing Network<br>2.4GHz Extended WI-Fi<br>5GHz Extended WI-Fi<br>WI-FI Protected Setup<br>User Limit | Use this section to configur<br>this section may also need<br>Wireless Mode:<br>Status:<br>Wi-Fi Name (SSID):<br>Password:<br>Status:<br>Wi-Fi Name (SSID):<br>Password:<br>WPS-PBC status:<br>WPS-PIN Status: | ettings ()                                                                                                    | ettings for your D-Lin<br>I on your Wireless Cit<br>Multi-SSID         | k Ap. Please note t<br>ent.<br>WIFI VLAN        | hat changes made on Save Advanced Settings  |  |

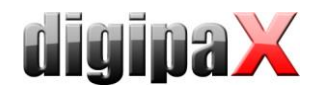

### 3.2 D-Link DAP-2660

Overwview IP addresses:

Wired: LAN = 192.168.2.2 / 255.255.255.0 IPU = 192.168.2.158 / 255.255.255.0

WLAN:

LAN = 192.168.22.2 / 255.255.255.0 Router = 192.168.22.3 / 255.255.255.0 XRpad = 192.168.22.1 / 255.255.255.0

Router login settings:

| D-Link                                                                               | DAP-2660                                                                                                    |
|--------------------------------------------------------------------------------------|----------------------------------------------------------------------------------------------------|
| 🔹 Home 🥁 Maintena                                                                    | ice 🕶 🔚 Configuration 👻 🧅 System 💋 Logout 🕡 Help                                                                                                    |
| DAP-2660<br>Basic Settings<br>Wireless<br>LAN<br>IPv6<br>Advanced Settings<br>Status | Administration Settings   Limit Administrator   System Name Settings   Login Settings   Login Name   admin   New Password   digi4admin   Confirm Password   Console Settings   SNMP Settings   Ping Control Setting   LED Settings   Central WiFiManager Setting |

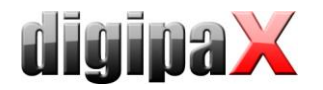

#### Router LAN configuration:

| D-Link <sup>®</sup>                                                                              |                                                                          |                 |          |          | DAP-266 | 60  |
|--------------------------------------------------------------------------------------------------|--------------------------------------------------------------------------|-----------------|----------|----------|---------|-----|
| 🕎 Home 🛛 🔏 Maintena                                                                              | nce 🔻 📙                                                                  | Configuration - | 👙 System | 💋 Logout | I 🕐 He  | elp |
| Maintenau<br>DAP-2660<br>Basic Settings<br>Wireless<br>IAN<br>PV6<br>Advanced Settings<br>Status | Ince  LAN Setting Get IP From IP Address Subnet Mask Default Gateway DNS | Configuration   | System   | Logout   | Save    |     |
|                                                                                                  |                                                                          |                 |          |          |         |     |

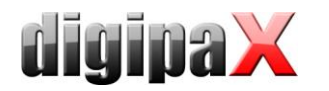

Configuration 5 GHz:

**ATTENTION!** Notice upper and lower cases in router and XRpad settings for the network names (SSID) and WPA keys.

| D-Link              |                                        | DAP-2                                                              | 2660      |
|---------------------|----------------------------------------|--------------------------------------------------------------------|-----------|
| 救 Home 🛛 🔏 Maintena | ince 🔻 🚽 Configu                       | ıration 👻 🛬 System 💋 Logout 📀                                      | Help      |
| DAP-2660            | Wireless Setting                       | S                                                                  |           |
| IPv6                | Wireless Band<br>Mode                  | SGHz ▼<br>Access Point ▼                                           |           |
| D-Status            | Network Name (SSID)<br>SSID Visibility | DIGIPAX                                                            |           |
|                     | Auto Channel Selection                 | Enable 🔻                                                           |           |
|                     | Channel<br>Channel Width               | 100 ▼<br>Auto 20/40/80 MHz ▼                                       |           |
|                     | Authentication PassPhrase Settings     | WPA-Personal 🔻                                                     |           |
|                     | WPA Mode<br>Cipher Type                | AUTO (WPA or WPA2)  Auto  Group Key Update Interval 3600 (Seconds) |           |
|                     | Manual     Activated From              | Periodical Key Change                                              |           |
|                     | Time Interval<br>PassPhrase            | 1 (1~168)hour(s)                                                   |           |
|                     | Confirm PassPhrase                     | notice: 8~63 in ASCII or 64 in Hex.                                |           |
|                     |                                        | (0-9,a-z,A-Z,~!@#\$%^&*()_+`-={}[];'\:" ,./<>?)                    |           |
|                     |                                        | Save                                                               | $\supset$ |

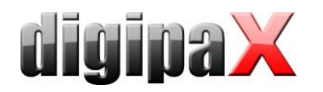

Configuration 2.4 GHz:

WLAN should not be configured for 2.4 GHz cause the XRpad should always work with with 5 GHz. To prevent an open WLAN activate WPA encryption, set any password (digi4admin) and hide SSID.

| D-Link <sup>®</sup>                                                                                    |                                                                                                    |                                                                                                    |                                                                                                    |               | DAP-2       | 2660 |
|----------------------------------------------------------------------------------------------------|----------------------------------------------------------------------------------------------------|----------------------------------------------------------------------------------------------------|----------------------------------------------------------------------------------------------------|---------------|-------------|------|
| 🛕 Home 🥳 Maintenan                                                                                     | ce 👻 📙 Configu                                                                                                    | uration 🔻                                                                                                    | シ System                                                                                                    | 💋 Logout      | 0           | Help |
| Home Maintenan<br>DAP-2660<br>Basic Settings<br>Wireless<br>LAN<br>IPV6<br>Advanced Settings<br>Status | ce Configure<br>Wireless Band<br>Mode<br>Network Name (SSID)<br>SSID Visibility<br>Auto Channel Selection<br>Channel<br>Channel Width<br>Authentication<br>PassPhrase Settings<br>WPA Mode<br>Cpher Type<br>Manual<br>Activated From<br>Time Interval<br>PassPhrase<br>Confirm PassPhrase | S 2.4GHz Access Point dlink Disable Enable Enable Control Disable Disable Disa | System<br>t ▼<br>nal ▼<br>or WPA2) ▼<br>Group Key Update !<br>cal Key Change<br>00 ▼ : 00 ▼<br>×168)hour(s)<br>B in ASCII or 64 in Hex.<br>×100 ± \$\$0.0 \$*(-) + :=(1) | Interval 3600 | ] (Seconds) | Help |
|                                                                                                    |                                                                                                    |                                                                                                    |                                                                                                    |               | Save        |      |

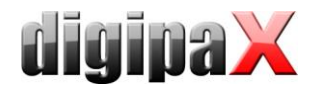

Save router settings:

With "Configuration / Save and Activate" save all settings finally. The router restarts automatically.

| Home       Maintenance       Configuration       System       Logout       Home         DAP-2660       Basic Settings       Advanced Settings       Model Name       DAP-2660         Firmware Status       Model Name       DAP-2660       Firmware Version       1.11       14:19:45 06/19/2015         System Name       D-Link DAP-2660       Location       System Time       04/27/2017 14:04:15         Up Time       0 Days, 00:12:42       Operation Mode(SGHz)       Access Point         Operation Mode(SGHz)       Access Point       MAC Address(2:4GHz)       10:be15:c9:bb:a0         MAC Address(5GHz)       10:be15:c9:bb:a8       IP Address       192.168.22:3 | D-Link            |            | DAP-2660 |  |  |  |  |
|----------------------------------------------------------------------------------------------------|-------------------|------------|----------|--|--|--|--|
| DAP-2660       Sy Discard Charges at ion         Basic Settings       Model Name       DAP-2660         Firmware Version       1.11       14:19:45       06/19/2015         System Name       D-Link DAP-2660         Location       System Time       04/27/2017         System Time       04/27/2017       14:04:15         Up Time       0 Days, 00:12:42         Operation Mode(5GHz)       Access Point         MAC Address(5GHz)       10:berf5:c9:bb:a0         MAC Address(5GHz)       10:berf5:c9:bb:a8         IP Address       192.168.22.3                                                                                                    | 🌶 Home 🏾 🔏 Ma     | 💋 Logout   | 10 Help  |  |  |  |  |
| Advanced Settings       Model Name       DAP-2660         Firmware Version       1.11       14:19:45 06/19/2015         System Name       D-Link DAP-2660         Location       Location         System Time       04/27/2017 14:04:15         Up Time       0 Days, 00:12:42         Operation Mode(2.4GHz)       Access Point         Operation Mode(5GHz)       Access Point         MAC Address(2.4GHz)       10:berf5:c9:bb:a0         MAC Address(5GHz)       10:berf5:c9:bb:a8         IP Address       192.168.22.3                                                                                                    | DAP-2660          |            |          |  |  |  |  |
| Firmware Version 1.11 14:19:45 06/19/2015<br>System Name D-Link DAP-2660<br>Location<br>System Time 04/27/2017 14:04:15<br>Up Time 0 Days, 00:12:42<br>Operation Mode(2.4GHz) Access Point<br>Operation Mode(5GHz) Access Point<br>MAC Address(2.4GHz) 10:be:f5:c9:bb:a0<br>MAC Address(5GHz) 10:be:f5:c9:bb:a8<br>IP Address 192.168.22.3                                                                                                    | Advanced Settings | e DAP-2660 |          |  |  |  |  |
| System NameD-Link DAP-2660LocationSystem Time04/27/2017 14:04:15Up Time0 Days, 00:12:42Operation Mode(2.4GHz)Access PointOperation Mode(5GHz)Access PointMAC Address(2.4GHz)10:berf5:c9:bb:a0MAC Address(5GHz)10:berf5:c9:bb:a8IP Address192.168.22.3                                                                                                    | Jatus             |            |          |  |  |  |  |
| LocationSystem Time04/27/2017 14:04:15Up Time0 Days, 00:12:42Operation Mode(2.4GHz)Access PointOperation Mode(5GHz)Access PointMAC Address(2.4GHz)10:be:f5:c9:bb:a0MAC Address(5GHz)10:be:f5:c9:bb:a8IP Address192.168.22.3                                                                                                    |                   |            |          |  |  |  |  |
| System Time04/27/2017 14:04:15Up Time0 Days, 00:12:42Operation Mode(2.4GHz)Access PointOperation Mode(5GHz)Access PointMAC Address(2.4GHz)10:be:f5:c9:bb:a0MAC Address(5GHz)10:be:f5:c9:bb:a8IP Address192.168.22.3                                                                                                    |                   |            |          |  |  |  |  |
| Up Time0 Days, 00:12:42Operation Mode(2.4GHz)Access PointOperation Mode(5GHz)Access PointMAC Address(2.4GHz)10:be:f5:c9:bb:a0MAC Address(5GHz)10:be:f5:c9:bb:a8IP Address192.168.22.3                                                                                                    |                   |            |          |  |  |  |  |
| Operation Mode(2.4GHz)Access PointOperation Mode(5GHz)Access PointMAC Address(2.4GHz)10:be:f5:c9:bb:a0MAC Address(5GHz)10:be:f5:c9:bb:a8IP Address192.168.22.3                                                                                                    |                   |            |          |  |  |  |  |
| Operation Mode(5GHz)Access PointMAC Address(2.4GHz)10:be:f5:c9:bb:a0MAC Address(5GHz)10:be:f5:c9:bb:a8IP Address192.168.22.3                                                                                                    |                   |            |          |  |  |  |  |
| MAC Address(2.4GHz) 10:be:f5:c9:bb:a0<br>MAC Address(5GHz) 10:be:f5:c9:bb:a8<br>IP Address 192.168.22.3                                                                                                    |                   |            |          |  |  |  |  |
| MAC Address(5GHz) 10:be:f5:c9:bb:a8<br>IP Address 192.168.22.3                                                                                                    |                   |            |          |  |  |  |  |
| IP Address 192.168.22.3                                                                                                    |                   |            |          |  |  |  |  |
|                                                                                                    |                   |            |          |  |  |  |  |
|                                                                                                    |                   |            |          |  |  |  |  |
|                                                                                                    |                   |            |          |  |  |  |  |
|                                                                                                    |                   |            |          |  |  |  |  |
|                                                                                                    |                   |            |          |  |  |  |  |
|                                                                                                    |                   |            |          |  |  |  |  |
|                                                                                                    |                   |            |          |  |  |  |  |
|                                                                                                    |                   |            |          |  |  |  |  |